# **Brief Guideline**

Preparation and Extraction of SAP ERP Data

**Roger Odenthal** 

# **Table of Contents**

| 1 | Intro | oduction                                                        | . 3 |
|---|-------|-----------------------------------------------------------------|-----|
| 2 | Fine  | e-tuning the data selection for tables and reports              | . 3 |
| 3 | The   | preparation and transfer of tabular data                        | . 4 |
|   | 3.1   | Notes on tabular data                                           | . 4 |
|   | 3.2   | Information from tables using a generic search                  | . 6 |
|   | 3.3   | Information from tables using logical databases                 | . 7 |
|   | 3.4   | Information from tables using the Repository Information System | 9   |
|   | 3.5   | Information from tables using the SAP table handbook            | . 9 |
|   | 3.6   | Information from tables using the help text in a transaction    | 10  |
|   | 3.7   | Calling up data from the tables                                 | 10  |
| 4 | Eva   | luating and preparing information using reports                 | 11  |
|   | 4.1   | Notes on reports                                                | 11  |
|   | 4.2   | Selection and preparation of list data                          | 12  |
|   | 4.3   | Interactive lists                                               | 13  |
|   | 4.4   | Dynamic selections expand the selection opportunities           | 13  |
|   | 4.5   | Other techniques1                                               | 13  |
|   | 4.6   | Download report data1                                           | 14  |
| 5 | The   | SAP ERP "Quick View" list generator1                            | 15  |
|   | 5.1   | Notes of using Quick View                                       | 15  |
|   | 5.2   | Creating Quick views                                            | 15  |
| 6 | Ove   | erview of evaluation tools1                                     | 16  |

#### 1 Introduction

The evaluation of SAP ERP data is interesting for a large number of auditing areas. Internal audit, financial audit, and external audit are all interested in company data, as are bankruptcy trustees and the criminal investigation departments of the police in case of suspected embezzlement. This raises the question of how data can be extracted from a data processing environment in as uncomplicated a manner as possible and evaluated using spreadsheet software, databases or audit programs. SAP makes various ways available.

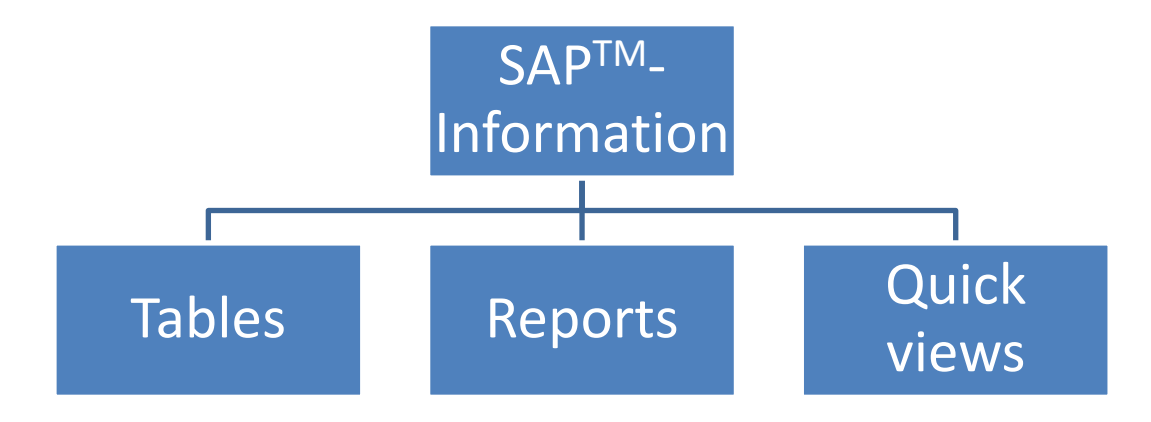

Figure 1: Alternatives for information preparation in an SAP<sup>™</sup> system

A comprehensive illustration of the ways to prepare SAP ERP data, each with related specific advantages and disadvantages, can be found in the guideline by the authors on SAP ERP basic auditing, which can be ordered on CD-ROM, or downloaded from the internet at:

#### www.roger-odenthal.de

The remarks below contain a *brief summary* of the alternatives outlined there.

# 2 Fine-tuning the data selection for tables and reports

Regardless of whether an SAP ERP system obtains information using tables, reports, or quick views, the selection screens that are available generally do not meet the requirements of an audit.

Special questions, such as:

- Which administrator input credits for the customer Meier in an amount of more than EUR 10,000.00 on December 25?
- In a random sample of individual documents on payment transactions, only credits, payments in intervals of EUR 10,000.—through EUR 20,000.—and all items above EUR 100,000.—should be included.

cannot be answered at first glance.

Every selection screen in this has additional control options:

- Dynamic selections

- Multiple selections

(only for reports and quick views)

for every selection field

- Selection options

for every selection field

*Dynamic selections* permit the inclusion of all interesting data fields from the area of master and transactional data, which affect the subject of the report, on the selection screen for reports and quick views.

The *multiple selection* enables different individual values or value intervals to be used for each selection field.

Selection options also allow the user to determine the criteria "equal, greater, less" and any combination of those for each selection field.

All tools together enable fine-tuning the selection process and contribute toward satisfying the particular information needs of the auditors.

# 3 The preparation and transfer of tabular data

# 3.1 Notes on tabular data

Data storage in the SAP ERP system is done in relational database systems. Data is stored there in tables. In this, *technical considerations* (avoiding data redundancies) determine the *distribution of information into individual tables* as well as their communication using key relations.

The direct access to SAP tables is therefore only suitable to a limited degree for satisfying the information wishes of the user. The following advantages and disadvantages must be taken into account.

Advantages:

Flat data structure

Tables have a "flat" structure. Information that belongs together can be found in the fields of a single row of data.

• Fixed field and record lengths

Depending on the method of transfer, the data items in the tables have uniform field and record lengths or are equipped with field delimiters. This simplifies transfer into other programs (such as audit software).

Integrated evaluation functionality

Tabular data can be accessed with graphic reporting tools in the SAP ERP system, which enable *sorting, filtering, grouping and totaling* these data within SAP ERP.

Direct connection to calculation software

For tabular data there is an interface which for a manageable volume of data enables this to be directly saved on a personal computer in spreadsheet formats (such as Excel).

Disadvantages:

Distribution of data

In order to avoid data redundancies, data needed for a uniform test field are frequently saved in *different tables*. This means that for one audit, data from several tables will be needed, and that after its separate extraction from the SAP ERP system it will have to be rejoined on the personal computer.

Concentration on "net data"

Tables only contain "naked" data. Compiling it into logical information relationships, which accompanies its condensation by calculation processes as well as merging information from different tables, is not done.

Considering the advantages and disadvantages presented, one must carefully consider whether the necessary information for the audit can be determined from tables. As a rule of thumb, *master data* is *easy* to access and evaluate, while complex questions using transactional data are very seldom answered satisfactorily using tabular data.

There are various transactions available for visualizing tabular data within an SAP ERP system:

- SE16 / SE17 Data browser
- SM30 / SM31 Table maintenance

Of these, the auditor should use *Transaction SE16* to access tabular data. This includes *all tables*. Transactions SM30/SM31, on the other hand, limit the access options to certain tables.

In selecting information from tables, the structure of the data storage within an SAP ERP system must be taken into consideration. Without going into their complexities, be aware that the following hierarchical ranking of the data structures in tables must be taken into account for master files:

 A tables (Client level, such as LFA1 general vendor master data) General cross-company-code information such as supplier names, city, postal code, telephone number, etc.,
 B tables (Company code level, such as LFB1 company-specific vendor master data) Company-specific information such as bank information, assigned G/L accounts, payment history, reminder dates, conditions etc.,
 C tables (Transaction figure level, such as LFC1 vendor booking volumes per business period) Information on sales in the individual posting periods.

The structure for *Document data* is two-part, with a document head and document segment.

# 3.2 Information from tables using a generic search

Tables are saved with *meaningful names*. These can be searched. After inputting Transaction SE16, one can add part of the table name followed by "\*" and expand the input field with the downward-pointing arrow.

Below are a few examples for table names:

| LF* | Vendor-creditor data                  |
|-----|---------------------------------------|
| KN* | Customer/debtor data                  |
| SK* | G/L data                              |
| AN* | Asset data                            |
| US* | User and authorization data           |
| T0* | Control data for financial accounting |
| PA* | Personnel data                        |

| Data Browser: Initial Screen |     |                                    |                                              |  |  |  |
|------------------------------|-----|------------------------------------|----------------------------------------------|--|--|--|
| 🛅 🗋 🛅 🖬                      |     |                                    |                                              |  |  |  |
|                              |     | 🔄 Repository Info System: Tables F | ind (38 Hits)                                |  |  |  |
|                              |     |                                    | <b>▲</b>                                     |  |  |  |
| Table Name                   | KN* | Table Name                         | Short text                                   |  |  |  |
|                              |     | KNA1                               | General Data in Customer Master              |  |  |  |
|                              |     | KNALVV                             | Customer Master View KNAl KNVV               |  |  |  |
|                              |     | KNAS                               | Customer master (VAT registration numbers    |  |  |  |
|                              |     | KNAT                               | Customer Master Record (Tax Groupings)       |  |  |  |
|                              |     | KNB1                               | Customer Master (Company Code)               |  |  |  |
|                              |     | KNB4                               | Customer Payment History                     |  |  |  |
|                              |     | KNB4_AEDAT                         | BW FI: KNB4 Extraction using AEDAT           |  |  |  |
|                              |     | KNB5                               | Customer master (dunning data)               |  |  |  |
|                              |     | KNBK                               | Customer Master (Bank Details)               |  |  |  |
|                              |     | KNBW                               | Customer master record (withholding tax ty   |  |  |  |
|                              |     | KNC1                               | Customer master (transaction figures)        |  |  |  |
|                              |     | KNC1_AEDAT                         | BW FI: KNCl Extraction using AEDAT           |  |  |  |
|                              |     | KNC3                               | Customer master (special G/L transaction f   |  |  |  |
|                              |     | KNC3_AEDAT                         | BW FI: KNC3 Extraction usign AEDAT           |  |  |  |
|                              |     | KNEA                               | Assign Bank Details and Payment Methods to 📃 |  |  |  |
|                              |     | KNEX                               | Customer Master: Legal Control - Sanctione   |  |  |  |
|                              |     | KNKA                               | Customer master credit management: Central   |  |  |  |
|                              |     | KNKA_AEDAT                         | BW FI: KNKA Extraction using AEDAT           |  |  |  |
|                              |     | KNKK                               | Customer master credit management: Control   |  |  |  |
|                              |     | KNKK_AEDAT                         | BW FI: KNKK Extraction usign AEDAT           |  |  |  |
|                              |     | KNKKF1                             | Credit Management: FI Status Data            |  |  |  |
|                              |     | KNKKF2                             | Credit Management: Open Items by Days in A   |  |  |  |

Figure 2: Searching tables by table names

As soon as a table has been found, the desired data can be selected using the appropriate selection screen. Using the command sequence

#### Settings

User-specific settings

# ALV-Grid display

a graphic display of the table data can be obtained. *Filtering, sorting and grouping the data* is also possible here, as is download in an Excel format.

# 3.3 Information from tables using logical databases

Thematically related tables are linked by SAP<sup>™</sup> within logical databases. By analyzing logical databases, suitable tables for audit-relevant questions can be determined.

 $\text{Tools} \rightarrow$ 

ABAP Workbench  $\rightarrow$ 

Development  $\rightarrow$ 

Programming environment (SE36)

| Logical Database Builder                    |                    |                                                   |  |  |  |  |  |
|---------------------------------------------|--------------------|---------------------------------------------------|--|--|--|--|--|
| 6 毎 8 0 0 0 1                               |                    |                                                   |  |  |  |  |  |
|                                             |                    |                                                   |  |  |  |  |  |
|                                             | E LDB name (1) 250 | Entries found                                     |  |  |  |  |  |
| Logical database                            | Restrictions       |                                                   |  |  |  |  |  |
|                                             |                    | v                                                 |  |  |  |  |  |
| Create Create                               |                    |                                                   |  |  |  |  |  |
|                                             | LDB name           | Logical database short text                       |  |  |  |  |  |
| Subobjects                                  | JSF                | Logical Database for new Nota Fiscal Database     |  |  |  |  |  |
| <ul> <li>Maintenance information</li> </ul> | KIV                | Generating Conditions                             |  |  |  |  |  |
| Structure                                   | KDE                | Vendor Database                                   |  |  |  |  |  |
| O Search helps                              | KIV                | Customer Material Information                     |  |  |  |  |  |
| Ocurrency and quantity fields               | KKF                | Balance Audit Trail of Open Items                 |  |  |  |  |  |
| Selections                                  | KLF                | Historical Balance Audit Trail                    |  |  |  |  |  |
| Selections                                  | KMV                | SD Documents for Credit Limit                     |  |  |  |  |  |
| O Database program                          | KOV                | Selection of Condition Records                    |  |  |  |  |  |
| O Selection texts                           | Luc                | Evaluation Whse Documents                         |  |  |  |  |  |
| ODocumentation                              | L1M                | Stock movements for material                      |  |  |  |  |  |
|                                             | LMM                | Stock Movements for Material                      |  |  |  |  |  |
| Sc Display Change                           | LNM                | Stock movements                                   |  |  |  |  |  |
|                                             | LO_CHANGE_MNMT     | Logical database for engineering change manageme  |  |  |  |  |  |
|                                             | MAF                | Dataset for Dunning Notices                       |  |  |  |  |  |
|                                             | MDF                | Logical Database for Master Data Selection        |  |  |  |  |  |
|                                             | MEPOLDB            | Logical Database/Selection of Purch. Order Tables |  |  |  |  |  |
|                                             | MTV                | RC+ Dianned flights flights and bookings          |  |  |  |  |  |

Figure 3: Selecting logical databases

Below are a few important databases with their names and abbreviations:

| Database name | Description           |
|---------------|-----------------------|
| ADA           | Asset database        |
| BRF           | Document database     |
| BRM           | Accounting documents  |
| СКМ           | Materials master      |
| KDF           | Database vendor       |
| LNM           | Warehouse movements   |
| DDF           | Customer database     |
| PNP           | Personnel master data |
| SKF           | G/L database          |

| Display Logical Database KDE                              |              |         |                                                    |  |  |  |  |  |
|-----------------------------------------------------------|--------------|---------|----------------------------------------------------|--|--|--|--|--|
| Display Logical Database KL                               |              |         |                                                    |  |  |  |  |  |
| 🎾 🖆 🕂   🖹 Source code 🛛 Selection                         | ntation      |         |                                                    |  |  |  |  |  |
| Management Structure Search help Currency/quantity fields |              |         |                                                    |  |  |  |  |  |
|                                                           |              |         |                                                    |  |  |  |  |  |
| Node name                                                 | Table / Type | Node ty | Short text                                         |  |  |  |  |  |
| ▼ 🚺 LFA1                                                  | LFA1         | Table   | Vendor Master (General Section)                    |  |  |  |  |  |
| ADDR1_VAL                                                 | ADDR1_VAL    | Table   | Address Data                                       |  |  |  |  |  |
| • 🚮 LFAS                                                  | LFAS         | Table   | Vendor Master (General Part EU Tax Number)         |  |  |  |  |  |
| • 🛗 LFBK                                                  | LFBK         | Table   | Vendor Master (Bank Details)                       |  |  |  |  |  |
| 🝷 🛗 LFB1                                                  | LFB1         | Table   | Vendor Master (Company Code)                       |  |  |  |  |  |
| • 🛗 LFB5                                                  | LFB5         | Table   | Vendor Master (Dunning Data)                       |  |  |  |  |  |
| • 🚹 LFC1                                                  | LFC1         | Table   | Vendor Master (Transaction Figures)                |  |  |  |  |  |
| • 🚹 LFC3                                                  | LFC3         | Table   | Vendor Master (Transaction Figures) Special Ledger |  |  |  |  |  |
| 🝷 🛅 BSIK                                                  | BSIK         | Table   | Accounting: Secondary Index for Vendors            |  |  |  |  |  |
| <ul> <li>ADMI_FILES</li> </ul>                            | ADMI_FILES   | Table   | Archive Files                                      |  |  |  |  |  |
| <ul> <li>BSIKEXT</li> </ul>                               | BSIKEXT      | Table   | Secondary Index & Additions Section (BSEGA)        |  |  |  |  |  |
| ▼ III BKPF                                                | BKPF         | Table   | Accounting Document Header                         |  |  |  |  |  |
| ▼ 🖬 BSEG                                                  | BSEG         | Table   | Accounting Document Segment                        |  |  |  |  |  |
| • 🖬 WITH_ITEM                                             | WITH_ITEM    | Table   | Witholding Tax Info.per W/Tax Type and FI Line Itm |  |  |  |  |  |
| • 🔚 GSEG                                                  | GSEG         | Table   | Offsetting Items for B-Segment in Reporting        |  |  |  |  |  |
|                                                           |              |         |                                                    |  |  |  |  |  |

After selecting a table, the following image is received:

Figure 4: Structure of the logical database "Vendor data"

The structure for document data is two-part, with a document head and document segment.

After marking a suitable table, the associated *fields and field descriptions* can be displayed by right-clicking. Furthermore, the report "**RDD00DOC**" provides a detailed documentation, including description of the contents, of the individual data fields in a table.

| Dictionary: Display Table |                                                   |              |                  |         |          |            |                                      |
|---------------------------|---------------------------------------------------|--------------|------------------|---------|----------|------------|--------------------------------------|
| 🗢 🔿   🌮 🕄 🖷               | 6                                                 | <b>∦</b> I   | 4   # Z 🗆 🖪      | E E E   | Tech     | nical Sett | tings Indexes Append Structure       |
| Transp. Table LFA1 Active |                                                   |              |                  |         |          |            |                                      |
| Short Description         | Short Description Vendor Master (General Section) |              |                  |         |          |            |                                      |
|                           |                                                   |              |                  |         |          |            |                                      |
| Attributes Deli           | very and                                          | d Ma         | intenance Fields | Entry   | help/che | ck C       | Currency/Quantity Fields             |
|                           |                                                   |              |                  |         |          |            |                                      |
| xoree                     | 5                                                 | ₹ 1          | - 2              | Srch He | p Pr     | edefined   | Туре                                 |
| Field                     | Key 1                                             | [ni          | Data element     | Data T  | Length   | Deci       | Short Description                    |
| MANDT                     | <                                                 | $\checkmark$ | MANDT            | CLNT    | 3        | 0          | Client                               |
| LIFNR                     | $\checkmark$                                      | $\checkmark$ | LIFNR            | CHAR    | 10       | 0          | Account Number of Vendor or Creditor |
| LAND1                     |                                                   |              | LAND1_GP         | CHAR    | 3        | 0          | Country Key                          |
| NAME 1                    |                                                   |              | NAME1_GP         | CHAR    | 35       | 0          | Name 1                               |
| NAME 2                    |                                                   |              | NAME2_GP         | CHAR    | 35       | 0          | Name 2                               |
| NAME 3                    |                                                   |              | NAME3_GP         | CHAR    | 35       | 0          | Name 3                               |
| NAME 4                    |                                                   |              | NAME4_GP         | CHAR    | 35       | 0          | Name 4                               |
| ORT01                     |                                                   |              | ORT01_GP         | CHAR    | 35       | 0          | City                                 |
| ORT02                     |                                                   |              | ORT02_GP         | CHAR    | 35       | 0          | District                             |
| PFACH                     |                                                   |              | PFACH            | CHAR    | 10       | 0          | PO Box                               |
| PSTL2                     |                                                   |              | PSTL2            | CHAR    | 10       | 0          | P.O. Box Postal Code                 |
| PSTLZ                     |                                                   |              | PSTLZ            | CHAR    | 10       | 0          | Postal Code                          |
| REGIO                     |                                                   |              | REGIO            | CHAR    | 3        | 0          | Region (State, Province, County)     |
| SORTL                     |                                                   |              | SORTL            | CHAR    | 10       | 0          | Sort field                           |
| STRAS                     |                                                   | -            | STRAS_GP         | CHAR    | 35       | 0          | House number and street              |

Figure 5: Fields from the customer database "LFA1"

# 3.4 Information from tables using the Repository Information System

The Repository Information System is called up with transaction **SE84**. The menu is then opened with

ABAP-Dictionary  $\rightarrow$ 

Database tables

The outline of the field "Application components" (in the right window) displays the available application components, which can be selected to limit the appropriate tables:

| Repository Into System: Find Tables |                                                                                                    |                                                                                                    |   |  |  |  |
|-------------------------------------|----------------------------------------------------------------------------------------------------|----------------------------------------------------------------------------------------------------|---|--|--|--|
| 🕀 🚸 🔁 🖬 🚺 🛅                         |                                                                                                    | 🖙 Select Application Component                                                                                                    | × |  |  |  |
| <ul> <li></li></ul>                 | Standard selections         Table Name         Short description         Package         Application Component         Settings         Maximum no. of hits       500 | C: Select Application Component         C: EP       Enterprise Portal         C: MDM       SAP NetWeaver Master Data Management         AC       Accounting - General         FI       Financial Accounting         C: FI-CL       Consolidation         C: FI-AP-AP       Basic Functions         FI-AP-AP-FER       Invoices and Credit Memos         FI-AP-AP-FER       Invoices and Credit Memos         FI-AP-AP-FER       Master Data         FI-AP-AP-FER       Invoices and Credit Memos         FI-AP-AP-FER       Bills of Exchange         FI-AP-AP-DD       Down Payments         FI-AP-AP-DD       Down Payments         FI-AP-AP-OI       Open Item Management         FI-AP-AP-CL       Correspondence         FI-AP-AP-CL       Closing Operations         FI-AP-AP-EDI       EDI         FI-AP-AP-EDI       EDI |   |  |  |  |
|                                     |                                                                                                    | Choose E                                                                                                    | × |  |  |  |

Figure 6: Repository Information System

When a component is selected, all the tables selected to that component are then displayed.

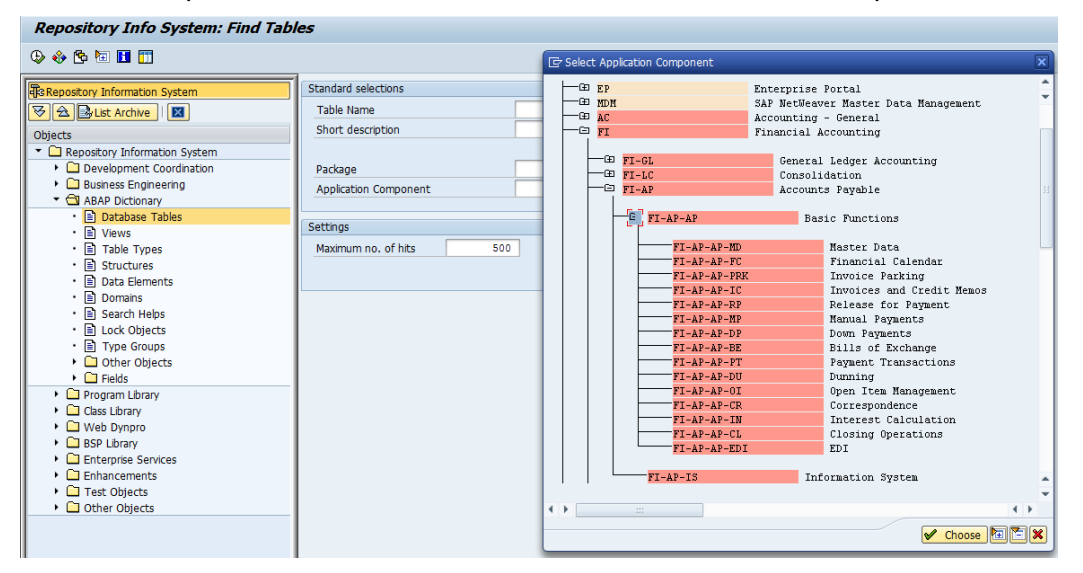

Figure 7: Repository Information System

By double-clicking on the table names one obtains an overview of all fields in the table.

# 3.5 Information from tables using the SAP table handbook

If the name of a table is already known and one would like to know which tables is has additional relationships with, the SAP table handbook should be used. It is called up with transaction SA38 and report name **RSSDOCTB**.

At the end of the list (disregarding the information on the structure of the table) there is an overview of the relationships for the table. From this it can be determined, for example, in which table the posting keys are saved.

| LFA1                                                                          |         |                                                                                                    | Vend                                                                    | ør Master                                                                                                    | (General S                                                                    | Section)                                                                                                    |
|-------------------------------------------------------------------------------|---------|----------------------------------------------------------------------------------------------------|-------------------------------------------------------------------------|----------------------------------------------------------------------------------------------------|-------------------------------------------------------------------------------|----------------------------------------------------------------------------------------------------|
| Table                                                                         | class   | -                                                                                                    | TR                                                                      | ANSP :                                                                                                    | Delivery o                                                                    | class:A                                                                                                    |
| Last c                                                                        | :hange  | by                                                                                                    | SA                                                                      | P                                                                                                    | Last chang                                                                    | ge on01.06.2013                                                                                                    |
| Techni                                                                        | ical se | tting                                                                                                    | 3                                                                       |                                                                                                    |                                                                               |                                                                                                    |
| Data c                                                                        | lass:   |                                                                                                    | AP                                                                      | PLO                                                                                                    | Size cateç                                                                    | jory:3                                                                                                    |
| Buffer                                                                        | ing ty  | pe:                                                                                                    |                                                                         |                                                                                                    |                                                                               |                                                                                                    |
|                                                                               |         |                                                                                                    |                                                                         |                                                                                                    |                                                                               |                                                                                                    |
| Table                                                                         | struct  | ure                                                                                                    |                                                                         |                                                                                                    |                                                                               |                                                                                                    |
| Table                                                                         | DOLGO   | and the second second se |                                                                         |                                                                                                    |                                                                               |                                                                                                    |
| Table                                                                         | DOLACI  |                                                                                                    |                                                                         |                                                                                                    |                                                                               |                                                                                                    |
| Field                                                                         | name F  | . Туре                                                                                                    | Length                                                                  | Data el.                                                                                                    | Domain                                                                        | Text                                                                                                    |
| Field                                                                         | name F  | Type                                                                                                    | Length                                                                  | Data el.                                                                                                    | Domain                                                                        | Text                                                                                                    |
| MANDT                                                                         | name F  | CLNT                                                                                                    | Length<br>3<br>10                                                       | Data el.<br>MANDT<br>LIFNR                                                                                     | Domain<br>MANDT<br>LIFNR                                                      | Text<br>Client<br>Account Number of Vendor                                                                                           |
| Field<br>MANDT<br>LIFNR                                                       | name F  | CLNT<br>CLNT<br>CHAR                                                                                                    | Length<br>3<br>10                                                       | Data el.<br>MANDT<br>LIFNR                                                                                     | Domain<br>MANDT<br>LIFNR                                                      | Text<br>Client<br>Account Number of Vendor<br>or Creditor                                                                            |
| Field<br>MANDT<br>LIFNR                                                       | name F  | CLNT<br>CLNT<br>CHAR<br>CHAR                                                                                                    | Length<br>3<br>10<br>3                                                  | Data el.<br>MANDT<br>LIFNR<br>LAND1 GP                                                                         | Domain<br>MANDT<br>LIFNR<br>LAND1                                             | Text<br>Client<br>Account Number of Vendor<br>or Creditor<br>Country Key                                                             |
| Field<br>MANDT<br>LIFNR<br>LAND1<br>NAME1                                     | name F  | CLNT<br>CLNT<br>CHAR<br>CHAR<br>CHAR                                                                                                    | Length<br>3<br>10<br>3<br>35                                            | Data el.<br>MANDT<br>LIFNR<br>LAND1_GP<br>NAME1 GP                                                             | Domain<br>MANDT<br>LIFNR<br>LAND1<br>NAME                                     | Text<br>Client<br>Account Number of Vendor<br>or Creditor<br>Country Key<br>Name 1                                                   |
| Field<br>MANDT<br>LIFNR<br>LAND1<br>NAME1<br>NAME2                            | name F  | CLNT<br>CLNT<br>CHAR<br>CHAR<br>CHAR<br>CHAR                                                                                                    | Length<br>3<br>10<br>3<br>35<br>35                                      | MANDT<br>LIFNR<br>LAND1_GP<br>NAME1_GP<br>NAME2_GP                                                             | Domain<br>MANDT<br>LIFNR<br>LAND1<br>NAME<br>NAME                             | Text<br>Client<br>Account Number of Vendor<br>or Creditor<br>Country Key<br>Name 1<br>Name 2                                         |
| Field<br>MANDT<br>LIFNR<br>LAND1<br>NAME1<br>NAME2<br>NAME3                   | name F  | CLNT<br>CLNT<br>CHAR<br>CHAR<br>CHAR<br>CHAR<br>CHAR                                                                                                    | Length<br>3<br>10<br>35<br>35<br>35<br>35                               | MANDT<br>LIFNR<br>LAND1_GP<br>NAME1_GP<br>NAME2_GP<br>NAME3_GP                                                 | Domain<br>MANDT<br>LIFNR<br>LAND1<br>NAME<br>NAME<br>NAME                     | Text<br>Client<br>Account Number of Vendor<br>or Creditor<br>Country Key<br>Name 1<br>Name 2<br>Name 3                               |
| Field<br>MANDT<br>LIFNR<br>LAND1<br>NAME1<br>NAME2<br>NAME3<br>NAME4          | name F  | CLNT<br>CLNT<br>CHAR<br>CHAR<br>CHAR<br>CHAR<br>CHAR<br>CHAR                                                                                                    | Length<br>3<br>10<br>35<br>35<br>35<br>35<br>35                         | MANDT<br>LIFNR<br>LAND1_GP<br>NAME1_GP<br>NAME2_GP<br>NAME3_GP<br>NAME4_GP                                     | Domain<br>MANDT<br>LIFNR<br>LAND 1<br>NAME<br>NAME<br>NAME<br>NAME            | Text<br>Client<br>Account Number of Vendor<br>or Creditor<br>Country Key<br>Name 1<br>Name 2<br>Name 3<br>Name 4                     |
| Field<br>MANDT<br>LIFNR<br>LAND1<br>NAME1<br>NAME2<br>NAME3<br>NAME4<br>ORT01 | name F  | CLNT<br>CLNT<br>CHAR<br>CHAR<br>CHAR<br>CHAR<br>CHAR<br>CHAR<br>CHAR                                                                                                    | Length<br>3<br>10<br>35<br>35<br>35<br>35<br>35<br>35                   | MANDT<br>LIFNR<br>LAND1_GP<br>NAME1_GP<br>NAME2_GP<br>NAME3_GP<br>NAME4_GP<br>ORT01_GP                         | Domain<br>MANDT<br>LIFNR<br>LAND1<br>NAME<br>NAME<br>NAME<br>TEXT35           | Text<br>Client<br>Account Number of Vendor<br>or Creditor<br>Country Key<br>Name 1<br>Name 2<br>Name 3<br>Name 4<br>City             |
| Field<br>MANDT<br>LIFNR<br>LAND1<br>NAME1<br>NAME2<br>NAME2<br>ORT01<br>ORT02 | name F  | CLNT<br>CLNT<br>CHAR<br>CHAR<br>CHAR<br>CHAR<br>CHAR<br>CHAR<br>CHAR<br>CHAR                                                                                                    | Length<br>3<br>10<br>35<br>35<br>35<br>35<br>35<br>35<br>35<br>35<br>35 | Data el.<br>MANDT<br>LIFNR<br>LAND1_GP<br>NAME1_GP<br>NAME2_GP<br>NAME3_GP<br>NAME4_GP<br>ORT01_GP<br>ORT01_GP | Domain<br>MANDT<br>LIFNR<br>LAND1<br>NAME<br>NAME<br>NAME<br>TEXT35<br>TEXT35 | Text<br>Client<br>Account Number of Vendor<br>or Creditor<br>Country Key<br>Name 1<br>Name 2<br>Name 3<br>Name 4<br>City<br>District |

Figure 8: Table handbook

#### 3.6 Information from tables using the help text in a transaction

If one would like to know which table is called up in a transaction, one can call up the transaction and go into one of the fields to be managed. By right-clicking in the field and selecting "Help," the documentation for the field is displayed. Using the button the see what table is involved. However, frequently only the structure names are given here; these cannot be called up with SE16, since the data are only loaded into the tables when they are run.

#### 3.7 Calling up data from the tables

Once a table has been identified for export, it is called up (assuming the proper authorizations are in place) using transactions SM30, SM31 or SE16. The following notes are to be taken into account here:

- Be aware of the maximum number of hits; determine the number of data sets in advance.
- Note that the width is set to 1,023. If there are many more fields, they will not be displayed.
- The required fields can be searched using the field selection function (Settings  $\rightarrow$  List preparation  $\rightarrow$  Field selection)

\_

Selection criteria for the selection can be expanded using Settings  $\rightarrow$  Fields.

- The displayed data can be sorted by different fields. To do this, mark the appropriate column and then select the symbol  $\boxed{\Box}$ 

Using the command sequence Settings  $\rightarrow$  List preparation  $\rightarrow$  Sorting, multiple sorting criteria can be specified.

Once one has obtained the selected data, it can be transferred to the PC. This is done using the command sequence Edit  $\rightarrow$  Download.

| 1   | Data Browser: Table LFA1 Select Entries 85                   |                                                       |                      |                                                                        |                      |                |  |  |  |
|-----|--------------------------------------------------------------|-------------------------------------------------------|----------------------|------------------------------------------------------------------------|----------------------|----------------|--|--|--|
| 6   | ≪ 🕄 🖌 ◀ 🕨 🗎 🗟 🗟 🖪 🖪 Check Table                              |                                                       |                      |                                                                        |                      |                |  |  |  |
| Tal | Table: LFA1                                                  |                                                       |                      |                                                                        |                      |                |  |  |  |
| Di  | Displayed Fields: 56 of 118 Fixed Columns: 2 List Width 1023 |                                                       |                      |                                                                        |                      |                |  |  |  |
|     | Client                                                       | Vendor                                                | Country              | Name                                                                   |                      | Name 2         |  |  |  |
|     | 800<br>800<br>800<br>800                                     | 00000000001<br>0000100000<br>0000100001<br>0000100002 | US<br>US<br>US<br>US | Chelton Fashion, LLC<br>Starbucks<br>Bristol Farms<br>D & A Associates |                      | Tünnes         |  |  |  |
|     | 800<br>800<br>800                                            | 0000100003 0000100004 0000100005                      | US<br>US             | GAMEHUT<br>TARGET                                                      | 🔄 Save list in file. |                |  |  |  |
|     | 800<br>800                                                   | 0000100006                                            | US<br>ES             | test<br>SDFF                                                           | be saved ?           | nould the list |  |  |  |
|     | 800<br>800<br>800                                            | 0000200000<br>0000200001<br>0000200002                | US<br>US<br>US       | Toyota Automotive<br>TID BITS<br>TERMINEX                              | e unconverte         |                |  |  |  |
|     | 800<br>800<br>800                                            | 0000200003<br>0000200004<br>0000300000                | US<br>US<br>US       | TOYS R US<br>TURTLE<br>Ford Motors Inc                                 | ORich text fo        | ormat          |  |  |  |
|     | 800<br>800<br>800                                            | 0000300001<br>0000300002<br>0000300003                | US<br>US<br>US       | General Motors<br>AT & T<br>DTE Energy                                 | O In the clipb       | oard           |  |  |  |
|     | 800<br>800                                                   | 0000300004                                            | US<br>US             | Alps Electronics<br>Alps Electronics of U                              |                      |                |  |  |  |
|     | 800<br>800                                                   | 0000400000<br>0000400001<br>0000400002                | US<br>US             | General Mills<br>Procter and Gamble                                    |                      |                |  |  |  |
|     | 800<br>800<br>800                                            | 0000400003<br>0000400004<br>0000400005                | IT<br>IT<br>US       | Fornitore Prova<br>Fornitore Cespite<br>Consumers Energy               |                      |                |  |  |  |

Figure 9: Data download

# 4 Evaluating and preparing information using reports

#### 4.1 Notes on reports

There are standard lists (reports) available within SAP ERP systems for every information area. In contrast to generating information from tabular data, pre-structured *reports* have *the advantage* that all necessary information is integrated into the list called up, and the user does not need to concern himself with the technical details of the data structure or with linking data.

Lists are especially well suited for gathering information in complex audit areas, as well as for transaction data, account statements or balances. One *disadvantage of list data* is that it is only suitable to a limited extent for further processing using special analytical software on the auditor's own computer. Irregular structures, a hierarchical setup (e.g. account number followed by different postings) as well as formatted characteristics such as cover sheets or page breaks are all issues in this regard.

If lists are correctly structured, they can be transferred to the personal computer in file form and then changed back into database format using special programs such as Monarch.

# 4.2 Selection and preparation of list data

SAP ERP lists have "meaningful names," which can be searched. The menu sequence to do this begins with the "System" command located in the upper screen bar and is as follows:

System  $\rightarrow$ 

Services  $\rightarrow$ 

Reporting

Transaction (SA38).

The user is requested to add a report name. The auditor should then insert a search screen with the commands

Tools  $\rightarrow$ 

Search program.

| ABAP Program Dil    | rectory |    |          |
|---------------------|---------|----|----------|
| ⊕ <b>№</b>          |         |    |          |
| Program             | 📕 rfk*  | to | <u></u>  |
| Authorization Group |         | to |          |
| Application         |         | to | <b>=</b> |
| Status              |         | to | <b></b>  |
|                     |         |    | _        |
|                     |         |    |          |
|                     |         |    |          |

Figure 10: Searching programs using program names

The reports can then be reserved under the following program names, etc. although this system is not always followed:

First letter

If it is an SAP ERP standard report, it begins with an "R." Company lists begin with the letters "Y" and "Z."

- Second letter

For standard reports, the second letter in the report name is the application:

- F Financial accounting
- P Personnel
- M Material
- V Sales A Asset
  - Asset evaluations
- S Basic system applications

For reports developed in-house, one should check whether these also follow a system. Otherwise, the search must be limited to the initial letter (Y/Z).

Third letter

Using the third letter of the report name generally allows a closer *identification of the information area*. Here are a few examples:

| Document evaluations |
|----------------------|
| Creditor evaluations |
| Debitor evaluations  |
| G/L evaluations      |
|                      |

The generic search function is fairly reliable up to the second or third letter. The remaining part of a list name must then be replaced with the "\*" as a wildcard symbol.

After inputting the letter combination and the wildcard symbol, click the *"Execute" button*. The user receives an overview of all reports that follow this naming convention. An appropriate evaluation must be selected using the report descriptions. When this is marked, then the *"Documentation" button* provides more extensive explanations of the indicated program.<sup>1</sup>

#### 4.3 Interactive lists

When selecting the reports, one can frequently select between the reports in the old format and the reports as **interactive lists**.

For example, the customer line item list (**RFDEPL00**) is offered in two variations: **RFDEPL00** and **RFDEPL00\_NACC**. Of these,

- RFDEPL00 is the new interactive list, while
- RFDEPL00\_NACC is the old, non-interactive list.

This standard has not yet been implemented for all reports, but has already been used in a number of reports.

Data from the interactive lists can be transferred directly into Excel 💹. To do this, the layout

may have to be changed after preparing the report.

# 4.4 Dynamic selections expand the selection opportunities

The selection screen generally does not meet the special requirements for internal and external auditing using special queries (e.g. all documents over 1000 Euro). Such additional queries can be handled using **dynamic selections**.

By clicking the |II| symbol or using the command sequence **Edit**  $\rightarrow$  **Dynamic selections**, all interesting data fields from the subject of the report can be included in the selection.

#### 4.5 Other techniques

Fine-tuning reports with regard to the special evaluation requirements of an audit is sometimes time-consuming and associated with the wish to save the results on a long-term basis within the SAP<sup>™</sup> system. This is especially sensible if control awareness is developed by the technical departments due to an ongoing disclosure of noticeable facts. The R/3<sup>™</sup> system offers interesting options for this, which will be explained below.

After completion of all selection criteria within the selection screen, the results can be saved

using the diskette symbol 📕 or the menu sequence

Branch  $\rightarrow$ 

Variants  $\rightarrow$ 

Save as variant.

<sup>&</sup>lt;sup>1</sup> More detailed explanations on a number of SAP standard lists that are interesting for auditing can be found in another guideline by the author, "SAP reports for audits," available separately.

Next, the user-specific variant name and an explanation of the purpose and content of the variant should be added in the field "Significance." After this, the auditor has a number of options available which affect calling the variant.

• General protection "Protect variant"

If a *continuous equal result based on the preset values* within the variants is desired, then the auditor should check this field. In this way, he/she is the only one who can change the variant, and the input fields on the selection screen are *no longer overwritable at the start of the variant*.

• Field-related settings

Beyond the general protection of a variant, the user has configuration options for every input field on the selection screen, as well as dynamic selections.

- Protect a field

If a selection field is protected, the *value set* by the auditor when setting up the variant remains *visible*, but it can *no longer be overwritten* when the variant starts.

- Hide a field

Selection fields for which there should never be an entry made when starting a variant can be completely hidden on the selection screen. This is sensible for audit purposes if the selection criteria is not intended to be seen by other parties or if it is completely insignificant for the evaluation.

# Example of use:

If documents for a predetermined amount are to be consecutively issued for a certain company code, it is advisable to enter the corresponding values in the selection screen, generally protect the variant, hide the unnecessary fields and also protect the fields for which inputs are to be made from unintentional entries.

The **advantage** of static variants is that the corresponding evaluation is "wired" in the system, available for continuous applications.

On the other hand, there is the **disadvantage** that several variants must be set up for comparable evaluations which, for example, affect different company codes and – if values that change over time (business year) are included in the variants – each individual one may have to be changed.

Calling up self-produced variants is done using the commands

Jump  $\rightarrow$ 

Variants  $\rightarrow$ 

Get

#### 4.6 Download report data

All evaluations that appear on the SAP ERP screen can be transferred to a personal computer using the command sequence

System  $\rightarrow$ 

List  $\rightarrow$ 

Secure  $\rightarrow$ 

Local file.

The result is a print-ready file with all elements of a list such as headers, page breaks, subtotals and grand totals.

# 5 The SAP ERP "Quick View" list generator

# 5.1 Notes of using Quick View

SAP makes a "list generator" available to the users, which makes it possible to create evaluations without a detailed knowledge of the internal SAP programming language (ABAP/4). As a rule, the corresponding data are taken from tables, so that the necessary individual tables and their structure und must be known (see chapter 2.2).

The creation of quick views has the advantage that a link can be made between different tables within the SAP system. Furthermore, the lists created have a high degree of interactivity. It is therefore possible, just as in tables, to sort, to filter, to change fields and to make groupings with subtotals. Quick view data has a flat structure and can be transferred like that from the SAP ERP system, so that it can be loaded into any PC software with no problems.

Despite all the advantages shown, it should be noted that complex evaluations, such as the inclusion of calculation procedures, cannot be done using the list generator.

#### 5.2 Creating Quick views

Calling up the list generator is done using the menu sequence

System  $\rightarrow$ 

Services  $\rightarrow$ 

Quick viewer

Creating the list is done in *two steps*. First, a *data source,* in the form of a table, an interface of several tables, or a logical database, is selected. The fields necessary for creating the lists are selected from these, supported by a menu.

| QuickViewer: Initial S                                                                                                    | Screen             |                    |                 |                    |
|----------------------------------------------------------------------------------------------------|--------------------|--------------------|-----------------|--------------------|
| 🗈 😥 🛱   🗗   🕀 With vari                                                                                                    | iant 🛛 🕀 In backgi | ound 🖓 Saved Lists |                 |                    |
| Welcome to the<br>QuickViewer<br>1. Enter a name and<br>choose Create<br>2. Choose a title and<br>remarks.<br>3. Enter the name of a                                                                                                    | QuickView          | ery 🕒 Execute      | Change          | Create Description |
| Data Source. This can<br>be a table, a logical<br>database, a join, or an<br>InfoSet from SAP<br>Query.<br>4. Use layout mode to<br>layout your Quick View<br>graphically. Choose<br>basis mode whenever<br>you want to directly<br>export the report fields<br>selected. | Name               | Title              | Table/view/join | Logical database   |
| Click on the hyperlink<br>to go to the<br>corresponding topic                                                                                                    |                    |                    | 8               |                    |

Figure 11: Setting up evaluations with quick view

*Formatting the list* with a cover sheet, a header, sorting sequences and similar characteristics is done in a second step. The list can then be called up.

Menu navigation for the end user within the quick view is uncomplicated and is oriented toward setting up evaluations in relevant PC programs such as Access or Excel.

# 6 Overview of evaluation tools

| Purpose                                                         | Transaction                                                                                  | Remarks                                                                                                    |  |  |  |  |
|-----------------------------------------------------------------|----------------------------------------------------------------------------------------------|----------------------------------------------------------------------------------------------------|--|--|--|--|
| Selection control                                               |                                                                                              |                                                                                                    |  |  |  |  |
| Insert additional selection fields in the selection screen      | Edit /<br>Dynamic selections                                                                 | Only for reports and quick views                                                                                                    |  |  |  |  |
| Select different individual values and value intervals          | Multiple selections                                                                          | For every selection field                                                                                                    |  |  |  |  |
| Determine different selection criteria "equal, smaller, larger" | Edit /<br>Selection options                                                                  | For every selection field                                                                                                    |  |  |  |  |
| Tables                                                          |                                                                                              |                                                                                                    |  |  |  |  |
| Calling up tables                                               | SE16 / SE17                                                                                  |                                                                                                    |  |  |  |  |
| Search for tables using table names                             | Input parts of the table<br>name into the input field<br>followed by "*" and expand<br>field | A-tables<br>(Client level)<br>B-tables<br>(Company code level)<br>C-tables<br>(Transaction figure level)<br>Naming conventions:<br>LF* Vendor data<br>KN* Customer data<br>KS* G/L data<br>AN* Asset data<br>US* User and authorization<br>data<br>T0* Control data for financial<br>accounting<br>PA* Personnel data |  |  |  |  |
| Data transfer to a personal computer                            | - Edit / Download<br>- System / List / Secure<br>- Excel symbol (ALV grid)                   | ASC II – Delimited<br>ASC II – Delimited<br>Limited data volume                                                                                                    |  |  |  |  |
| Change the table view                                           | Settings / User-specific<br>- SE16 Standard list<br>- ALV grid                               | - for large data volumes<br>- interactive lists                                                                                                    |  |  |  |  |
| Reports                                                         |                                                                                              |                                                                                                    |  |  |  |  |

# ROGER ODENTHAL & PARTNER MANAGEMENT CONSULTING

| Purpose                               | Transaction                                                                                                    | Remarks                                                                                                    |  |  |  |
|---------------------------------------|----------------------------------------------------------------------------------------------------|----------------------------------------------------------------------------------------------------|--|--|--|
| Calling up reports                    | Information system or SE38                                                                                                    | General reporting                                                                                                    |  |  |  |
| Search for reports using report names | <ul> <li>Selection screen with<br/>tools / search program</li> <li>Input part of the report<br/>name followed by a "*"<br/>and command<br/>"execute"</li> </ul> | <ul> <li>R* = standard report</li> <li>Y/Z* = internal company<br/>reports</li> <li>RF* = financial accounting</li> <li>RFK* = creditor data etc.</li> </ul> |  |  |  |
| Data transfer to personal computer    | System / List<br>Assure / Local file                                                                                                    | File ready to print<br>Preparation with Monarch<br>DataImport or ACL                                                                                         |  |  |  |
| Quick view                            |                                                                                                    |                                                                                                    |  |  |  |
| Call up your own quick views          | System / Services /<br>Reporting or SA38<br>Tools / Search program                                                                                              | Quick view's usually begin with the designation "Aq*"                                                                                                    |  |  |  |
| Data transfer to personal computer    | - Excel symbol<br>- File storage                                                                                                    | <ul> <li>for smaller files</li> <li>ASCII delimited format</li> </ul>                                                                                        |  |  |  |